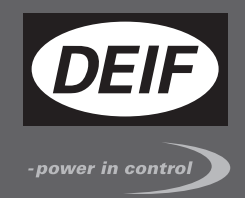

## QUICK START GUIDE

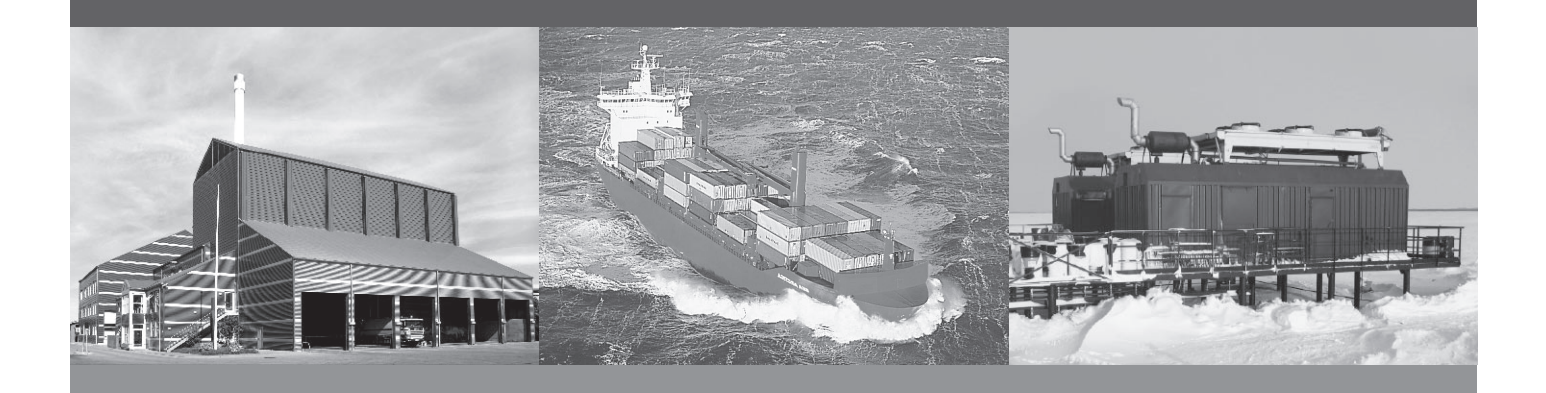

## Insight

- Installation of FX30 Data Acquisition Unit (DAU)
- Login to Insight
- Setup Insight with your equipment in the cloud
- Related system information

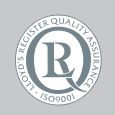

DEIF A/S · Frisenborgvej 33 · DK-7800 Skive Tel.: +45 9614 9614 · Fax: +45 9614 9615 info@deif.com · www.deif.com

Document no.: 4189330022A SW version:

| 1. Introduction                             |    |
|---------------------------------------------|----|
| 1.1. About DAU (Data Aquisition Unit)       | 3  |
| 1.1.1. Description                          | 3  |
| 1.1.2. Overview                             | 3  |
| 2. Installation                             |    |
| 2.1. Installing DAU                         | 4  |
| 2.1.1. Insert SIM card                      | 4  |
| 2.1.2. Connect the antennas                 | 4  |
| 2.1.3. Connect the power                    | 4  |
| 2.1.4. Connect pc and internet              | 5  |
| 2.2. Configuring DAU                        | 5  |
| 2.2.1. Configuring DAU to work with Insight | 5  |
| 2.3. Insight                                | 6  |
| 2.3.1. Create your Insight login            | 6  |
| 2.3.2. Setting up a new unit                | 7  |
| 2.3.3. Managing unit tags                   | 7  |
| 2.3.4. Setting up DAU                       | 8  |
| 2.3.5. Associate DAU to unit                | 8  |
| 3. Unit management and data logging         |    |
| 3.1. Unit management                        | 9  |
| 3.1.1. Edit a tag                           | 9  |
| 3.1.2. Add a notification                   | 9  |
| 3.2. Data logging                           | 10 |
| 3.2.1. Event based data logging             | 10 |
| 4. Troubleshooting                          |    |
| 4 1. Troubleshooting                        |    |
| 4 1 1 LED indications                       | 11 |
| 4.1.2. Debugging the configuration          | 11 |
| E Level information                         |    |
|                                             |    |
| 5.1. Legal information                      | 12 |
| 5.1.1. Irademarks                           | 12 |
| 5.1.2. Discialmer                           | 12 |
| 5.1.3. Copyright                            | 12 |

## 1. Introduction

## 1.1 About DAU (Data Aquisition Unit)

#### 1.1.1 Description

DAU (Data Aquistion Unit) is a small, energy efficient and rugged communication device for real-time monitoring of equipment in the field.

DAU provides connectivity through online and global data cloud, and requires neither IT expertise nor programming knowledge.

#### Main features:

- Fast and easy connection to your equipment.
- Event based logging.
- Updates OTA (Over The Air).
- Modbus TCP/IP communication.
- 3G/4G telecommunication
- USB 2.0 service and installation access.
- Mini SIM card slot.
- IoT (Internet of Things) expansion slot.
- GNSS (GPS/Galileo/GLONASS).

#### 1.1.2 Overview

- 1. Slot for SIM card.
- 2. GNSS antenna connection.
- 3. Cellular antenna connection.
- 4. Power connection.
- 5. RJ-45 port for Ethernet connection.
- 6. Micro USB port for PC connection.
- 7. Communication LED.
- 8. Antenna LED.

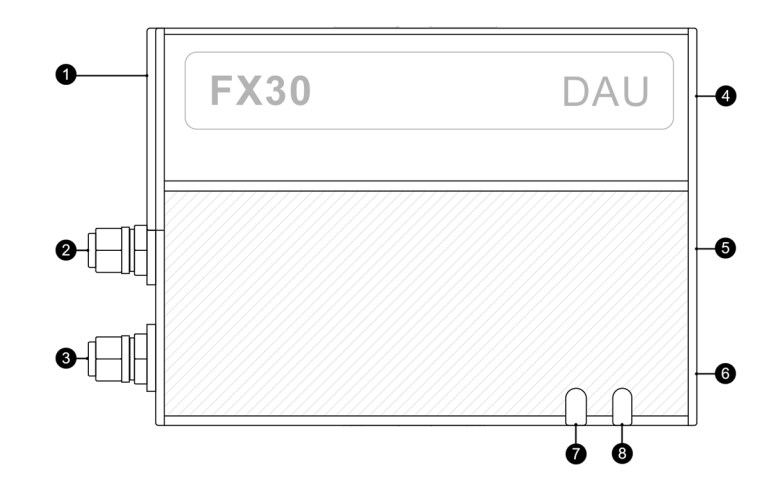

Note: See Troubleshooting for an overview of the LED indications.

## 2. Installation

## 2.1 Installing DAU

#### 2.1.1 Insert SIM card

Use a screwdriver to remove the SIM cover. Insert the SIM card with the gold contacts facing upwards. DAU supports SIM cards for both global and local network.

To remove the SIM card: Press to release the card, then pull it out.

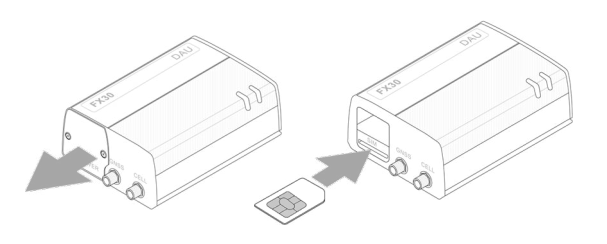

#### 2.1.2 Connect the antennas

Connect the antennas to the SMA connectors:

- A cellular antenna to CELL.
- An optional GNSS antenna to GNSS.

Mount the GNSS antenna where it has a good view of the sky.

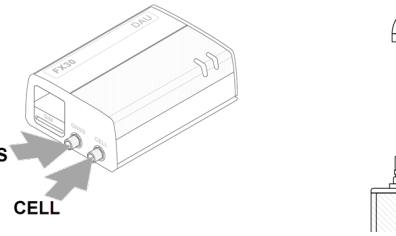

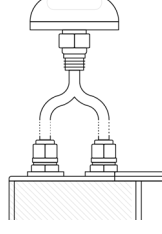

#### 2.1.3 Connect the power

Connect the DAU to power using the supplied power cable.

The cable has a 3 A fuse installed, and no additional fusing is required.

The DAU supports an operating voltage from 4.75 to 32 V.

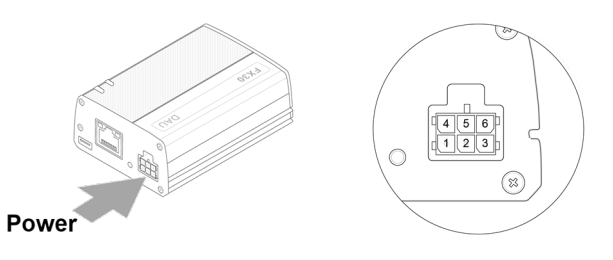

| PIN | Function | Wire colour | Description                                                                                                    |
|-----|----------|-------------|----------------------------------------------------------------------------------------------------|
| 1   | Power    | Red         | Main power supply for device.<br>Fuse: Slow-blow 3 A 250 V (5 x 20).                                                   |
| 2   | Ground   | Black       | Main device ground.                                                                                                    |
| 3   | On/Off   | Yellow      | Control line to turn the gateway on and off. Pin 3 must be connected to the input power source or to an on/off switch. |

Note: PIN 4, 5 and 6 are not used.

#### 2.1.4 Connect pc and internet

Make sure that your pc has the necessary drivers installed, before connecting it to the Micro USB port. Drivers can be downloaded from <u>www.deif.com</u>. Search for **FX30\_driver\_package**.

Use a Cat5 or greater Ethernet cable for Modbus TCP/IP connection.

# USB Ethernet

## 2.2 Configuring DAU

#### 2.2.1 Configuring DAU to work with Insight

With the drivers installed and your PC connected to the DAU, go to the DAU Status webpage at http:// 192.168.2.2/ .

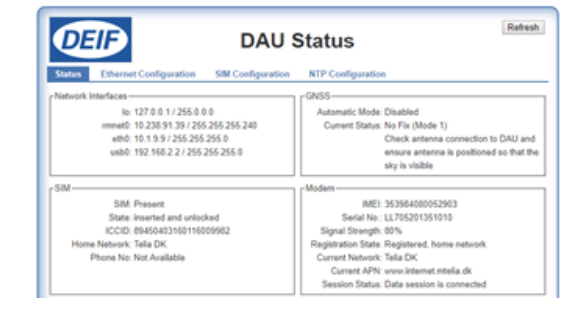

Give the DAU an IP address corresponding to the network of the controller it is connecting to. *Note: As the DAU's USB network is running on* 192.168.2.x, this IP range cannot be used!

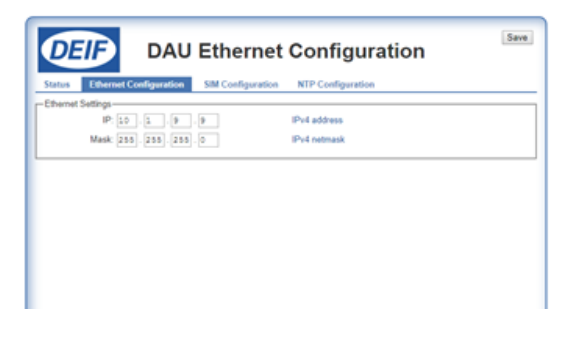

Enter the APN for the service provider of the installed SIM card.

If the SIM is locked, enter the correct authentication parameters.

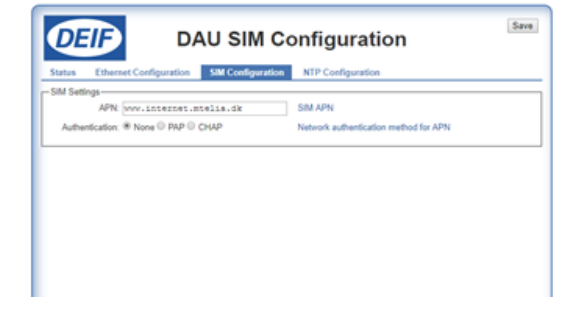

If needed, enter additional NTP servers and click on **Save** (in the top right corner).

Reboot the DAU. It is now ready to be used with Insight.

Open a browser and go to insight.deif.com.

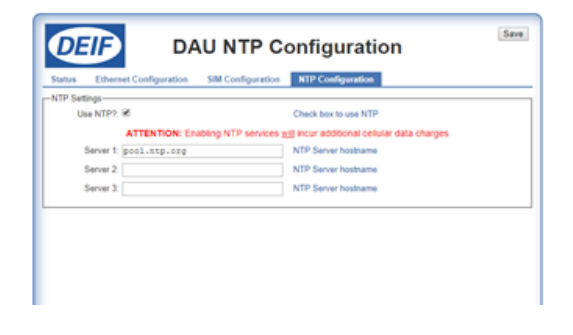

#### 2.3 Insight

#### 2.3.1 Create your Insight login

To get access to Insight you must have been provided with an email invitation, either from DEIF or from your company's Insight administrator. Once you have accepted the invitation, you will be redirected to the Insight login page.

#### Create a password:

- 1. You receive an email with a link to Insight's change-password page. Click on **Join Insight**.
- 2. You are now redirected to a new page. Click on **Forgot your password?**
- 3. Enter a password of your own choice.
- 4. If necessary, correct your personal informations.
- 5. Click on **Save** and then on **Sign in**.
- 6. Insight is now ready to use.

| 2 | Referentes Facilitates de |                               |                       |               |               |                      |              |     |              |                 |
|---|---------------------------|-------------------------------|-----------------------|---------------|---------------|----------------------|--------------|-----|--------------|-----------------|
|   |                           |                               | Unit.                 |               | 14p           |                      | hothcations  |     |              |                 |
|   |                           | HILDUCT AMAGY<br>Multi-line 2 |                       |               |               |                      |              | /   |              |                 |
|   |                           | ADDRESS                       | NAME                  | UNITOFICIAL   | NO OF DECIMAL | FUNCTION-DIDE        | Balls Total  | -   |              | _               |
|   |                           | 17                            | Number of alarms      |               |               | Read Input Registers | 1001 signed  |     |              | -               |
|   |                           | 28                            | Number of unacionesd. |               |               | Auad Input Registers | 10xt signed  | +   |              | $\sim$          |
|   |                           | 801                           | Voltage L1-L2         | ¥             | 1             | Read Input Registers | 100 signal   |     | _            |                 |
|   |                           | 942                           | Voltage L2-L3         | v             |               | Read input Registers | 1901 signed  | · . | 88 🚥         |                 |
| ð | Unit Isteragement         | 508                           | Voltage LB-L1         | v             |               | Read Input Registers | 19bit signed | •   |              |                 |
|   |                           | 507                           | Gen Proquency L1      | 14            | 1             | Read Input Registers | 1601 signed  | -10 | <b>m</b> ••• |                 |
|   |                           | 513                           | Current II            | *             |               | Read Input Registers | 16H signed   | · 1 |              |                 |
|   |                           | 514                           | Current (2            | A             |               | Read Input Registers | 10ht signed  |     | -a           |                 |
| 8 |                           | 5+5                           | Current (3            | *             | •             | Read input Registers | 1901 signed  | 1   | B ~          |                 |
|   |                           | 579                           | Pover                 | NV            |               | Read tripat Repoters | 1001 signed  | · . |              |                 |
|   |                           | 629                           | Reactive Power        | KOM           | •             | Read input Registers | 1851 signed  | -   | (8)          | icolal Anderson |
|   |                           | 107                           | Apparent Pouer        | ioa.          | •             | Read input Repoters  | 1954 signed  | · . |              |                 |
|   |                           | 100                           | thergs course total   | in the second |               | Read reput Registers | (M/SB)       |     | Support      |                 |
|   |                           | 508                           | Pover factor          | *             | 1             | Read input Repoters  | 1901 signed  |     | About        |                 |
|   |                           | 607                           | Battery volt          | Ŷ             |               | Read input Registers | Bookan       | 20  |              |                 |
|   |                           |                               |                       |               |               |                      |              |     |              | Lips and        |
|   |                           | Chose                         |                       |               |               |                      |              |     |              |                 |
|   | (11) 107 N/1 (2) 2017     | _                             |                       |               |               |                      |              |     |              | CEF A11 @ 201   |
|   |                           |                               |                       |               |               |                      |              |     |              |                 |
|   |                           |                               |                       |               |               |                      |              |     |              |                 |

#### 2.3.2 Setting up a new unit

Go to **Settings - Unit management** to set up a new unit:

- From computer or tablet: Click the **Settings** icon in the top right corner.
- From smartphone: Click on the Menu icon in the top left corner and scroll down to the Settings menu.

Unit set up:

- 1. Go to Unit management 🚟 🗉.
- 2. Click on Add unit.
- 3. Enter a Unit name.
- 4. Enter the **Unit model** for reference.
- 5. Select the **Connection type**.
- 6. Enter an **IP address**.
- 7. Choose the **Port**.

When all entries are correct, click on Next.

#### 2.3.3 Managing unit tags

A set of preset tags are available for dashboard templates.

Three options for adding tags are available:

- 1. Select a known product family.
- 2. Select an unknown product family.
- 3. Add custom tags.

Ensure that all tag informations are correct. If the information is incorrect, click on the tag to edit it.

When finished, click on **Save**. The unit is now created and can be associated to a DAU.

| JNIT    | TYPE | IP ADDRESS | Unit               | Tags | Notification |
|---------|------|------------|--------------------|------|--------------|
|         |      |            | REMOTE VIA         |      |              |
|         |      |            | No Device Attached |      |              |
|         |      |            | STATUS             |      |              |
|         |      |            | ON ACTIVE          |      |              |
|         |      |            | UNIT TYPE          |      |              |
|         |      |            | Diesel genset      |      |              |
|         |      |            | UNIT NAME          |      |              |
|         |      |            | DEIF India GSC PP  | M3 1 |              |
|         |      | ,          | UNIT MODEL         |      |              |
| dd Unit |      |            | PPM3               |      |              |
|         |      |            | CONNECTION TYPE    |      |              |
|         |      |            | TCP/IP             |      |              |
|         |      |            | IP ADDRESS         |      |              |
|         |      |            | 10.1.9.36          |      |              |
|         |      |            | PORT               |      |              |
|         |      |            | 502                |      |              |
|         |      |            |                    |      |              |
|         |      |            |                    |      |              |

| RODUCT FAMILY |                      |                 |               |                      |                              |         |
|---------------|----------------------|-----------------|---------------|----------------------|------------------------------|---------|
| Multi-line 2  |                      | Ψ.              |               |                      |                              |         |
| ADDRESS       | NAME                 | UNIT OF MEASURE | NO OF DECIMAL | FUNCTION CODE        | DATA TYPE                    | DELTA   |
| 27            | Number of alarms     |                 | 0             | Read Input Registers | 16bit signed                 | 0       |
| 28            | Number of unackn     |                 | 0             | Read Input Registers | 16bit signed                 | 0       |
| 501           | Voltage L1-L2        | v               | 0             | Read Input Registers | 16bit signed                 | 5       |
| 502           | Voltage L2-L3        | v               | 0             | Read Input Registers | 16bit signed                 | 5       |
| 503           | Voltage L3-L1        | V               | 0             | Read Input Registers | 16bit signed                 | 5       |
| 507           | Gen Frequency L1     | Hz              | 2             | Read Input Registers | 16bit signed                 | 10      |
| 513           | Current I1           | A               | 0             | Read Input Registers | 16bit signed                 | 5       |
| 514           | Current I2           | A               | 0             | Read Input Registers | 16bit signed                 | 5       |
| 515           | Current I3           | A               | 0             | Read Input Registers | 16bit signed                 | 5       |
| 519           | Power                | кw              | 0             | Read Input Registers | 16bit signed                 | 0       |
| 523           | Reactive Power       | KVAr            | 0             | Read Input Registers | 16bit signed                 | 2       |
| 527           | Apparent Power       | KVa             | 0             | Read Input Registers | 16bit signed                 | 5       |
| 536           | Energy counter total | kWh             | 0             | Read Input Registers | 32bit<br>unsigned<br>(HI/LO) | 100     |
| 538           | Power factor         | k               | 2             | Read Input Registers | 16bit signed                 | 3       |
| 567           | Battery volt         | V               | 1             | Read Input Registers | Boolean                      | 20      |
|               |                      |                 |               | Go to page: 1 Show   | rows: 15 💌 1-15              | of 26 🔫 |

#### 2.3.4 Setting up DAU

Go to DAU management to set up a DAU:

- 1. Click on Add DAU.
- 2. Enter a DAU name.
- 3. Enter the IMEI number\*.
- 4. Enter the Serial number\*.

\* Note: IMEI and Serial numbers can be found on the back of the DAU or on the DAU status page (if connected to http:// 192.168.2.2/.

You now have the option to enable the Geolocation feature.

When all entries are correct, click on Next.

|         | Device                          | Unit Connection       |                 |
|---------|---------------------------------|-----------------------|-----------------|
|         | DAU NAME                        |                       |                 |
|         | Unit name                       |                       |                 |
|         | IMEI                            |                       |                 |
|         | IMEI no.                        | _                     |                 |
|         | SERIAL                          | Device                | Unit Connection |
|         | Serial no.                      | UNIT                  | туре            |
| C       |                                 | DEIF India GSC PPM3 1 | TCP/IP          |
| Add DAU | Enable                          | DEIF India Test 1     | TCP/IP          |
|         | GEO LOCATION INTERVAL (MINUTES) | DEIF India Test 2     | TCP/IP          |
|         | 0 - On Boot                     | DemoUnit              | TCP/IP          |
|         | •                               | odemounit             | TCP/IP          |
|         | Next Cancel                     | i scsc                | TCP/IP          |
|         |                                 | 4                     |                 |

#### 2.3.5 Associate DAU to unit

Select the unit in which the DAU has been installed. To connect, click on **Save**.

After connection the DAU must be configured by clicking on **Send New Configuration To DAU**.

| AU NAME<br>InD India Test 1<br>MEI<br>53984080031907<br>ERIAL<br>L629100370510<br>ED LOCATION<br>isable<br>Close Edit Delete | NAME<br>D India Test 1<br>1<br>19984080031907<br>IAL<br>29100370510<br>ICCATION<br>able<br>Edit Delete | Device       | Unit C | onnection |
|----------------------------------------------------------------------------------------------------|----------------------------------------------------------------------------------------------------|--------------|--------|-----------|
| nD India Test 1<br>MEI<br>53984080031907<br>ERIAL<br>L629100370510<br>EO LOCATION<br>isable<br>Close Edit Delete             | D India Test 1<br>1<br>1984080031907<br>1AL<br>29100370510<br>10CATION<br>able<br>Edit Delete          | NAME         |        |           |
| MEI<br>53984080031907<br>ERIAL<br>L629100370510<br>EO LOCATION<br>isable<br>Close Edit Delete                                | I 1984080031907<br>IAL<br>29100370510<br>I LOCATION<br>able<br>Edit Delete                             | India Test 1 |        |           |
| 53984080031907<br>ERIAL<br>L629100370510<br>EO LOCATION<br>isable<br>Close Edit Delete                                       | 1984080031907<br>IAL<br>29100370510<br>DIOCATION<br>able<br>Close Edit Delete                          |              |        |           |
| ERIAL<br>L629100370510<br>EO LOCATION<br>isable<br>Close Edit Delete                                                         | IAL<br>29100370510<br>DIOCATION<br>able<br>Close Edit Delete                                           | 84080031907  |        |           |
| L629100370510<br>EO LOCATION<br>isable<br>Close Edit Delete                                                                  | 29100370510<br>PLOCATION<br>able<br>Close Edit Delete                                                  | AL           |        |           |
| EO LOCATION<br>isable<br>Close Edit Delete                                                                                   | close Edit Delete                                                                                      | 29100370510  |        |           |
| Close Edit Delete                                                                                                    | able<br>Close Edit Delete                                                                              | LOCATION     |        |           |
| Close Edit Delete                                                                                                    | Close Edit Delete                                                                                      | ble          |        |           |
| Close Edit Delete                                                                                                    | Close Edit Delete                                                                                      |              |        |           |
|                                                                                                    |                                                                                                    | lose Edit    | Delete |           |
|                                                                                                    |                                                                                                    |              |        |           |

Note: Click on **Send New Configuration To DAU** if any changes are made to the tags for the associated unit.

## 3. Unit management and data logging

#### 3.1 Unit management

#### 3.1.1 Edit a tag

Go to **Unit management** - 📰 to edit a tag.

- 1. Select Unit and click on Edit.
- 2. Select the tab Tags.
- 3. Select the tag you wish to edit and click on Edit.
- 4. To finish editing, click on **Save** and then **Save unit**.

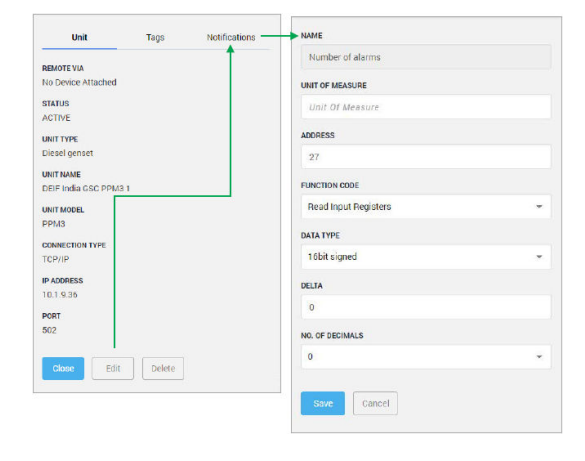

Note: If changes are made to the tags for the associated unit, make sure to send the new configuration to the DAU.

#### 3.1.2 Add a notification

Go to **Unit management** - E to add a unit notification.

- 1. Select Unit and click on Edit.
- 2. Select the tab **Notifications**.
- 3. Click on Add notification.
- 4. Select the tag to which the notification should be associated.
- 5. Enter the **Notification name** and a **Description**. This is shown, when a notification is triggered.
- 6. Configure the notification by entering **Trigger**, **Value** and **Timer**.
- 7. To finish, click on Save and then Save unit.

| Unit Tags Notifications - | Tag                                                                                                    |   |
|---------------------------|----------------------------------------------------------------------------------------------------|---|
|                           | Voltage L1-L2                                                                                                    |   |
| o Device Attached         | NOTIFICATION NAME                                                                                                    |   |
| TATUS                     | NOTPRATION NAME.                                                                                                    |   |
| CTIVE                     | Voltage Normal Alarm                                                                                                    |   |
| NITTYPE                   | DESCRIPTION                                                                                                    |   |
| iesel genset              | Normal Condition of Voltage 1112                                                                                                    |   |
| NIT NAME                  | the first of a second second s |   |
| EIF India GSC PPM3 1      |                                                                                                    |   |
| NIT MODEL                 |                                                                                                    |   |
| PM3                       |                                                                                                    |   |
| DNNECTION TYPE            | TRIOOER                                                                                                    |   |
| CP/IP                     | Above                                                                                                    |   |
| ADDRESS                   |                                                                                                    |   |
| 0.1.9.36                  | VALUE                                                                                                    |   |
| DRT                       | 350                                                                                                    |   |
| 02                        |                                                                                                    |   |
|                           | SEVERITY                                                                                                    |   |
| Close Edit Delete         | Normal                                                                                                    |   |
|                           | RECIPIENTS                                                                                                    |   |
|                           | Please Choose:                                                                                                    |   |
|                           | TIMER                                                                                                    |   |
|                           | 00:01:00                                                                                                    | O |
|                           | Seva Cancel                                                                                                    |   |

Note: If changes are made to the tags for the associated unit, make sure to send the new configuration to the DAU.

## 3.2 Data logging

#### 3.2.1 Event based data logging

Insight is constantly monitoring the system. But data is only saved, when there are changes, so an event is always captured (Event Based Logging).

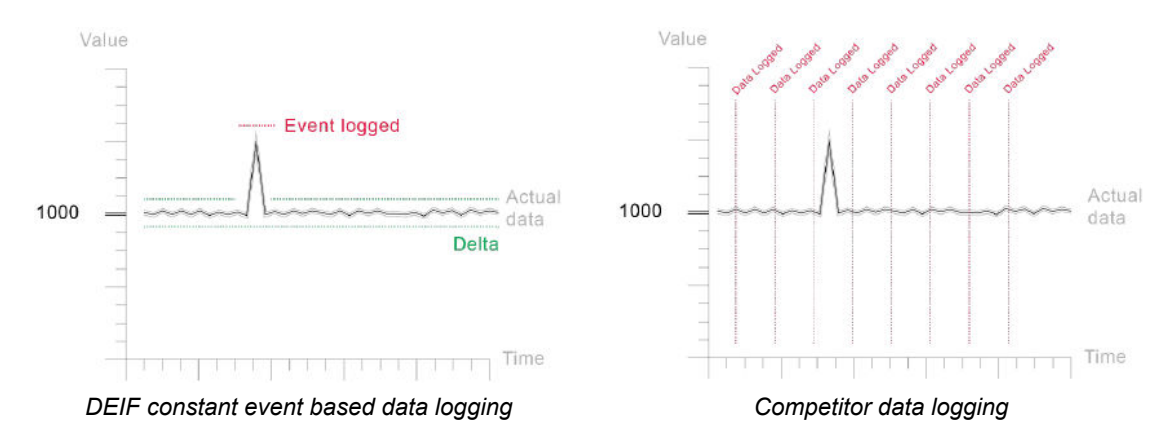

The delta represents how much the value of the tag must change for the system to log it as an event. By setting a low delta, the accuracy increases, but so does the data consumption

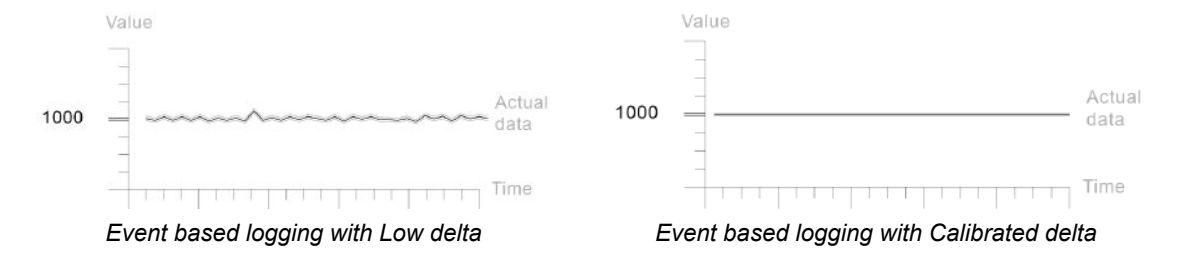

## 4. Troubleshooting

### 4.1 Troubleshooting

#### 4.1.1 LED indications

#### 1. Communication LED

- Off: No Modbus configuration present.
- Red: Error with Modbus configuration.
- Red flash: No communication with controller.
- Green flash: Modbus communication OK.

#### 2. Antenna LED

- Red: No cellular data communication.
- Green: Cellular communication OK.
- Green flash: Upload to cloud.
- Yellow: Cellular communication OK, Live mode.
- Yellow flash: Upload to cloud, Live mode.

#### 4.1.2 Debugging the configuration

Debugging the actual configuration is made on the DAU Status webpage.

- Connect a pc to the DAU USB port.
- Open a browser and go to the DAU Status webpage at http://192.168.2.2/.

On the status page the current connection status is shown.

Make the desired changes and click on Refresh.

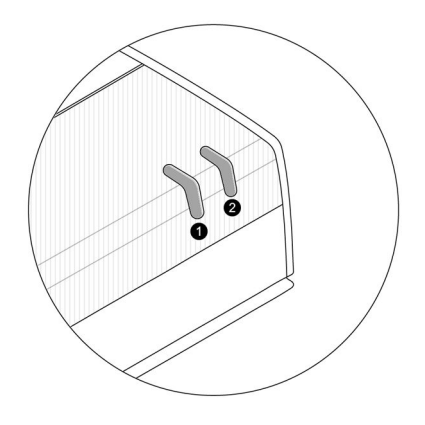

| DEI            | 3                 |              | D        | AU S     | Status                                       | dresh   |
|----------------|-------------------|--------------|----------|----------|----------------------------------------------|---------|
| -              |                   |              |          |          |                                              |         |
| Status Et      | hernet Configu    | uration S    | M Config | puration | NTP Configuration                            |         |
| Network Interf | aces              |              |          |          | L'GNSS-                                      |         |
|                | le: 127.0.0.1     | / 255.0.0.0  |          |          | Automatic Mode: Disabled                     |         |
| m              | nnet0: 10.238.9   | 1.39/255.255 | 255.240  |          | Current Status: No Fix (Mode 1)              |         |
|                | eth0: 10.1.9.97   | 200 200 200  | 0        |          | Check antenna connection to DAU              | and the |
|                | 10000. 100. 100.  |              | 000.4    |          | sky is visible                               |         |
| SM-            |                   |              |          |          | Modern                                       |         |
| - draw         | SIM: Present      |              |          |          | IME) 35398409052903                          |         |
|                | State: Inserted a | and unlocked |          |          | Serial No.: LL705201351010                   |         |
|                | CCID: 8945040     | 316011600996 | 12       |          | Signal Strength: 80%                         |         |
| Home Net       | twork: Tella DK   |              |          |          | Registration State: Registered, home network |         |
| Phor           | ve No: Not Avail  | able         |          |          | Current Network: Telia DK                    |         |
|                |                   |              |          |          | Current APN: www.internet.mtella.dk          |         |
|                |                   |              |          |          | Session Status: Data session is connected    |         |
| Registe        | r Read Width      | Read Order   | Delta    | Notifica | tion Rules                                   |         |
| 9              | 1                 |              | 0        |          |                                              |         |
| Read Input     | Registers (Fur    | iction 04)   |          |          |                                              |         |
| Registe        | r Read Width      | Read Order   | Delta    | Notifica | rtion Rules                                  |         |
| 27             | 1                 |              | 0        | (value   | i) >= 1 for 0 seconds                        |         |
| 28             | 1                 |              | 0        |          |                                              |         |
| 501            | 1                 |              | 5        |          |                                              |         |
| 502            | 1                 |              | 5        |          |                                              |         |
| 503            |                   |              |          | Arabia   | in a state for the seconds                   |         |
| 611            |                   |              | 6        | (1990)   | () * 4300 for V seconds                      |         |
| 514            |                   |              | 5        |          |                                              |         |
| 515            |                   |              | 5        |          |                                              |         |
| 519            | 1                 |              | 5        |          |                                              |         |
| 523            | 1                 |              | 2        |          |                                              |         |
| 527            | 1                 |              | 5        |          |                                              |         |
| 536            | 2                 | HILO         | 100      |          |                                              |         |
| 538            | 1                 |              | 3        |          |                                              |         |
| 567            | 1                 |              | 20       |          |                                              |         |
| 569            | 1                 |              | 0        |          |                                              |         |
| 571            | 1                 |              | 0        |          |                                              |         |
| 573            | 1                 |              | 10       |          |                                              |         |
| 574            | 1                 |              | 0        |          |                                              |         |
|                |                   |              |          |          |                                              |         |

## 5. Legal information

#### 5.1 Legal information

#### 5.1.1 Trademarks

DEIF is a trademark of DEIF A/S.

CANopen® is a registered community trademark of CAN in Automation e.V. (CiA).

CODESYS® is a trademark of 3S-Smart Software Solutions GmbH.

*EtherCAT*® is a registered trademark and patented technology, licenced by Beckhoff Automation GmbH, Germany.

*Modbus*® is a registered trademark of Schneider Automation Inc.

Windows® is a registered trademark of Microsoft Corporation in the United States and other countries.

All trademarks are the properties of their respective owners.

#### 5.1.2 Disclaimer

DEIF A/S reserves the right to change any of the contents of this document without prior notice.

The English version of this document always contains the most recent and up-to-date information about the product. DEIF does not take responsibility for the accuracy of translations, and translations might not be up-dated at the same time as the English document. If there is a discrepancy, the English version prevails.

#### 5.1.3 Copyright

© Copyright DEIF A/S 2017. All rights reserved.